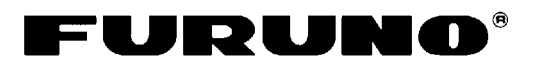

# MODEL 1623 MARINE RADAR Operator's Guide

The purpose of this Operator's Guide is to provide basic operating procedures for this equipment. For more detailed information see the Operator's Manual.

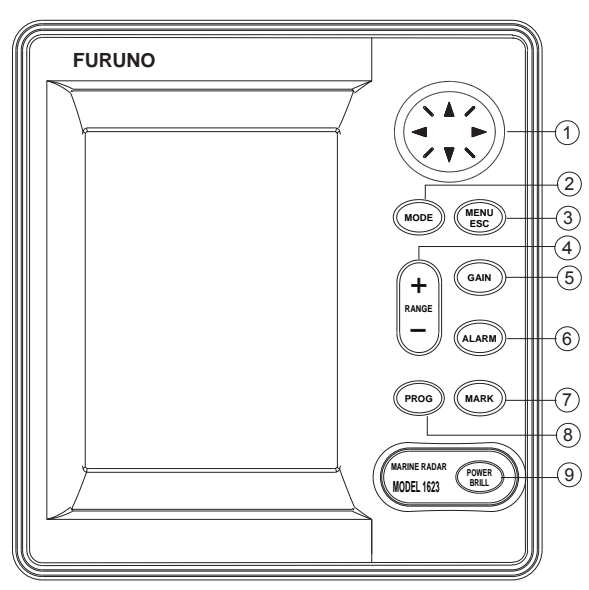

- ① Selects menu items; adjusts VRM, EBL and cursor.
- Selects display mode.
- 3 Opens/closes menu; escapes from current operation.
- (4) Selects basic display range.
- ⑤ Adjusts gain.
- 6 Enables/disables guard alarm.
- ⑦ Outputs L/L position to external equipment; registers selected position as waypoint.
- ⑧ Menu short cut.
- ③ Long press: Turns power on/off. Momentary press: Adjusts display contrast and brilliance.

#### **Turning the Power On/Off**

#### Turning on the power: Press the

[POWER/BRILL] key more than one second to turn on the power.

#### Turning off the power: Press the

[POWER/BRILL] key until the screen goes blank.

## **Adjusting Tone and Brilliance**

 Press the [POWER/BRILL] key momentarily to show the brilliance/contrast adjustment window.

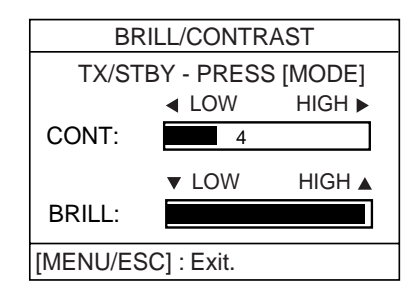

- 2. **Contrast:** Press left or right arrow **Brilliance:** Press up or down arrow.
- 3. Press the [MENU/ESC] key to finish.

### Transmitting, Standby

- 1. Press the [POWER/BRILL] key momentarily to show the brilliance/contrast adjustment window.
- 2. Press the [MODE] key to go to standby and transmit alternately.
- 3. Press the [MENU/ESC] key to finish.

### **Choosing the Range**

Press the [RANGE+] or [RANGE-] key to select a range.

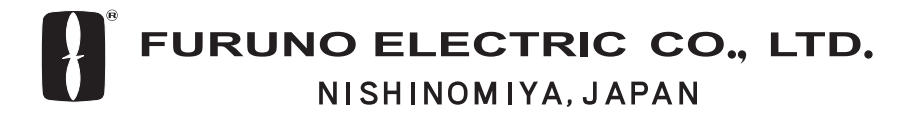

#### Automatic Adjustment of Sensitivity

1. Press the [GAIN] key consecutively until the display shown below appears.

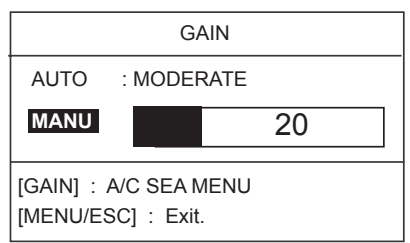

- 2. Press up arrow to choose AUTO.
- 3. Press right arrow to open the automatic gain options window.
- 4. Press up or down arrow to choose ROUGH, MODERATE or CALM as appropriate.
- 5. Press left arrow to finish.

# Automatic Suppression of Sea Clutter

1. Press the [GAIN] key consecutively until the display shown below appears.

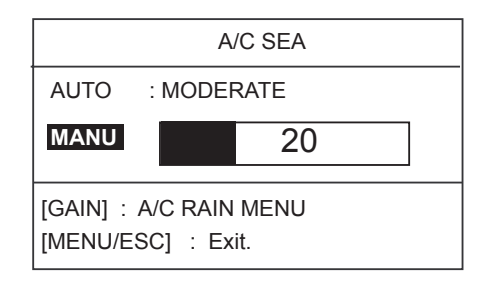

- 2. A/C SEA adjustment window
- 3. Press up arrow to choose AUTO.
- 4. Press right arrow to open the automatic A/C SEA options window.
- 5. Press up or down arrow to choose ROUGH, MODERATE or CALM as appropriate.
- 6. Press left arrow to finish.

#### **Suppressing Rain Clutter**

1. Press the [GAIN] key consecutively until the display shown below appears.

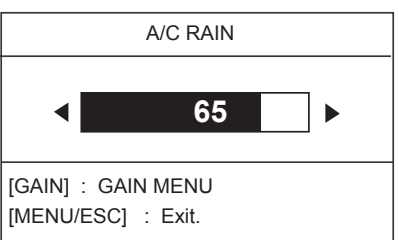

- While observing the screen and the A/C RAIN tuning bar, press left or right arrow to adjust the A/C RAIN. The setting range is 0-100.
- 3. Press the [MENU/ESC] key to finish.

#### Measuring the Range by VRM, Measuring the Bearing by EBL

1. Press the [MARK] key to show the Mark menu.

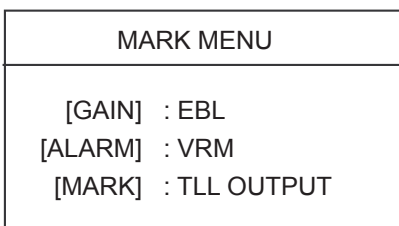

- Range: Press the [ALARM] key to display the VRM.
  Bearing: Press the [GAIN] key to display the EBL.
- Range: Operate the cursor pad to place the VRM on the inside edge of the target.
  Bearing: Operate the cursor pad to bisect the target with the EBL.

#### Shift, Zoom

- Use the cursor pad to place the cursor where you want to shift own ship position or zoom.
- 2. Press the [MODE] key.

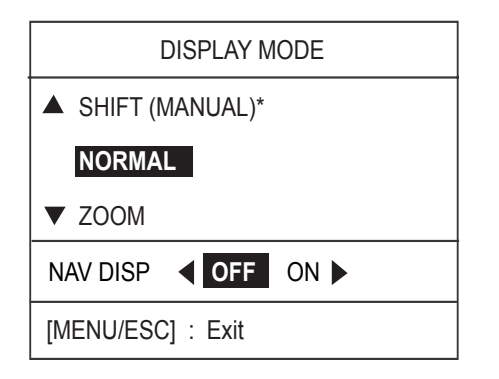

- Press up arrow to choose SHIFT (MANUAL) or down arrow to choose ZOOM.
- 4. Press the [MENU/ESC] key to close the menu.

#### **Interference Rejection**

- 1. Press the [MENU/ESC] key.
- Press up or down arrow to choose INT REJECTION from page 1.
- 3. Press right arrow.
- 4. Press up or down arrow to choose OFF, LOW, MEDIUM or HIGH as appropriate.
- 5. Press the [MENU/ESC] key to finish.

#### **Erasing the Heading Line**

- 1. Press the [MENU/ESC] key to open the User menu.
- 2. Press up or down arrow to choose HDG LINE OFF from page 2.
- 3. Press right arrow to turn the heading line off.
- 4. Press the [MENU/ESC] key to finish.

#### **Echo Trails**

- 1. Press the [MENU/ESC] key.
- 2. Press up or down arrow to choose ECHO TRAIL from page 2.
- 3. Press right arrow to open the options window.
- 4. Press up or down arrow to choose appropriate time.
- 5. Press left arrow.
- 6. Press the [MENU/ESC] key to finish.

#### Echo Stretch

- 1. Press the [MENU/ESC] key.
- 2. Press up or down arrow to choose ECHO STRETCH from page 1.
- 3. Press right to open the options window.
- 4. Press up or down arrow to choose OFF, LOW or HIGH as appropriate
- 5. Press the [MENU/ESC] key to finish.

#### **Guard Alarm**

- 1. Operate the cursor pad to place the cursor at the top left corner for the zone and then press the [ALARM] key.
- 2. Operate the cursor pad to place the cursor at the bottom right corner for the zone and then press the [ALARM] key.

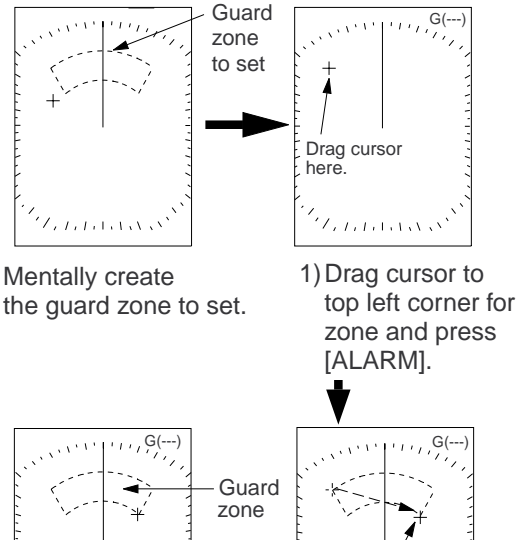

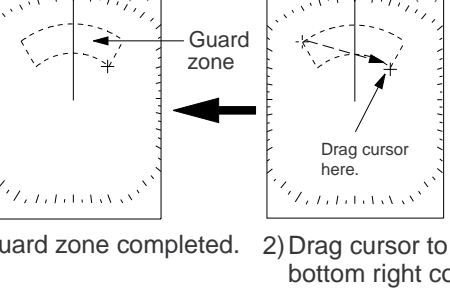

Guard zone completed.

bottom right corner for zone and press [ALARM].

#### **PROG Key**

- Press the [PROG] key. 1.
- 2. Press up or down arrow to choose appropriate option.
- 3. Press the [MENU/ESC] key to finish.

#### Watchman

- 1. Press the [MENU/ESC] key.
- 2. Press up or down arrow to choose WATCHMAN TIME from page 2.
- 3. Press right arrow.
- 4. Press up or down arrow to choose appropriate time out.
- 5. Press the [MENU/ESC] key to finish.